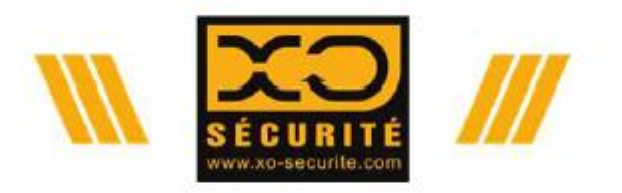

habille et protège tous les professionnels

## **GUIDE UTILISATEUR**

# XO PACK Rentrée des classes

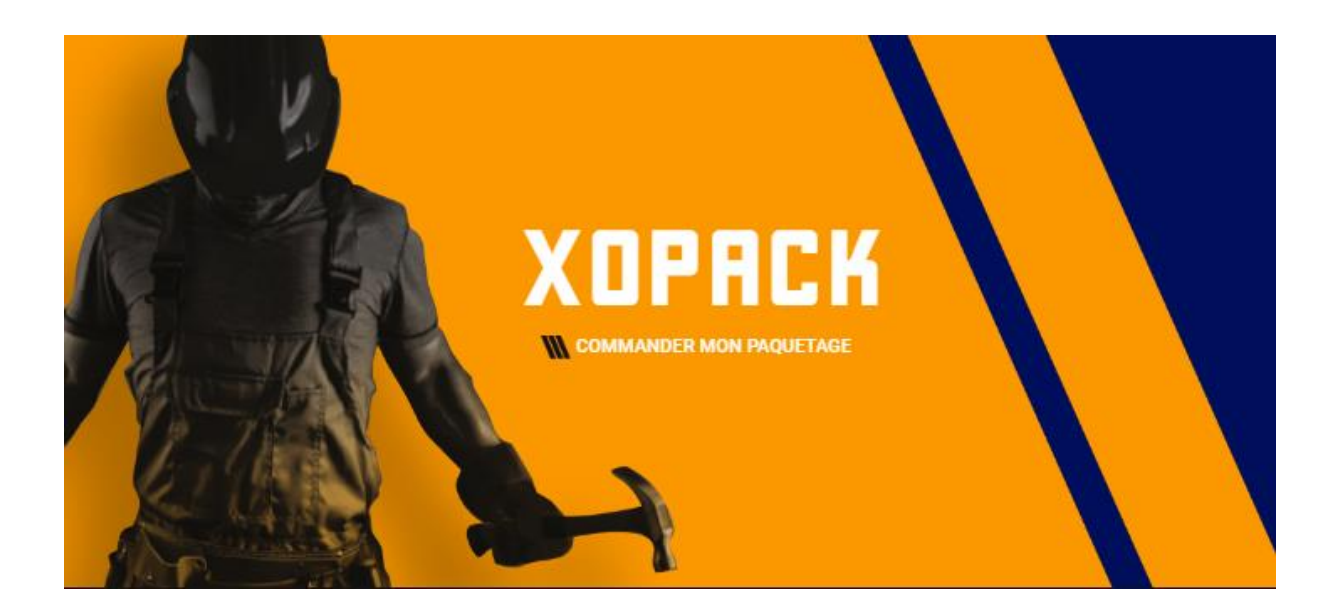

### CONNECTEZ VOUS SUR INTERNET IMPERATIVEMENT AVEC LE NAVIGATEUR GOOGLE CHROME

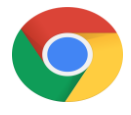

Depuis votre naviguateur, saisir l'adresse suivante dans la barre de recherche :

https://xo-securite.com/

Sélectionner l'onglet XO Pack :

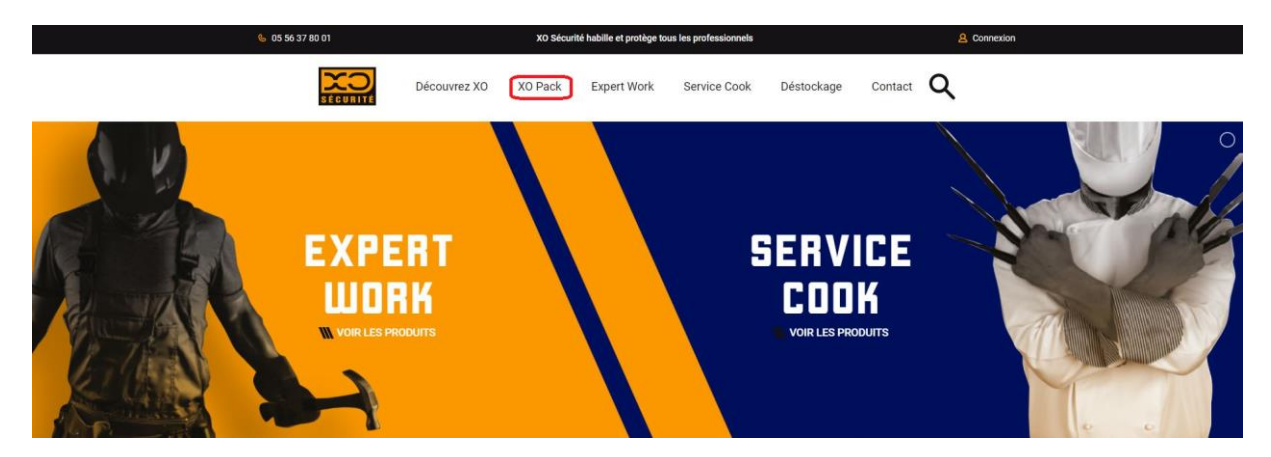

**Saisir le code de votre trousseau** qui vous a été donné par votre établissement dans la case grise, puis cliquez sur <u>valider</u>.

1 2 2 3 3 4 Priement Muméro XO Pack Informations Sélection & tailles Priement **Expression Sector Pack Sector Pack** Du trouver mon numéro de XO Pack 9 Los TM3PREF

Où trouver mon code XOPACK ? Sur le bon de commande communiqué par votre établissement (ci-dessous un exemple de code entouré en rouge)

NE PRENDRE QUE CELUI DONNER PAR VOTRE ETABLISSEMENT :

|                              | $\mathbf{C}$ | BON                   | DE CO     | MMANDE      |  |  |
|------------------------------|--------------|-----------------------|-----------|-------------|--|--|
| SÉCURITÉ Rentrée 2020 - 2021 |              |                       |           |             |  |  |
|                              |              | Nouvelle<br>Aquitaine | NOM:      |             |  |  |
| ETABLISS.:                   | LYCEE PRO    |                       | ADRESSE:  | <u> </u>    |  |  |
| SECTION:                     | PRÉPA PRO    |                       |           | _           |  |  |
| CLASSE:                      | TROISIÈME    |                       |           | •           |  |  |
| GENRE:                       | HOMME / FEI  | MME                   |           |             |  |  |
| CODE WEB:                    | 20STM3PRE    | F                     | E-MAIL:   |             |  |  |
|                              | ABSENCE T    | OTALE DU              | TEL RESP. | LEGAL: Au / |  |  |

Nous vous attendons sur notre site www.xo-securite.com pour passer votre commande XOPACK

#### Comment S'identifier ?

Remplir les cases grisées et créer votre mot de passe (conserver le bien en votre possession).

Afin de vous livrer dans les meilleurs conditions à votre domicile, merci de rentrer votre période d'absence sur la période estivale, puis cliquez sur <u>valider</u>.

| 1                                    | 2                                 | 3                   | 4        |
|--------------------------------------|-----------------------------------|---------------------|----------|
| Numéro XO Pack                       | Informations                      | Sélection & tailles | Paiement |
| Rentrée 2020-2021                    |                                   |                     |          |
| Commandez votre trousseau maintenant | .1                                |                     |          |
| LYCEE PRO                            | Nom *                             | Prénom *            |          |
| BOULANGERIE PATISSERI                | Adresse 1 *                       | Adresse 2           |          |
| BAC                                  | Code postal *                     | Ville *             |          |
| FEMME                                | Téléphone responsable légal *     | Adresse email *     |          |
| Ces informations sont erronées ?     | Période d'absence (important pour | la livraison) :     |          |
|                                      | Du j/mm/aaaa 🛗 au                 | jj/mm/aaaa 🛗        |          |
| Retour                               |                                   |                     | Valider  |

Lors de l'accès à votre trousseau vous verrez uniquement les produits et quantités préconisés par votre établissement :

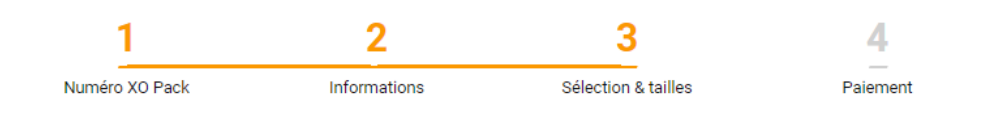

#### **Choisissez vos tailles**

Afin de pouvoir commander votre trousseau, merci d'indiquer vos tailles.

| LYCEE PRO ST MICHEL PRÉPA PRO TROISIÈME |                                                                                       |                                                               |                                                               |
|-----------------------------------------|---------------------------------------------------------------------------------------|---------------------------------------------------------------|---------------------------------------------------------------|
| MIXTE                                   | FRAIS DE PORT                                                                         | MOCASSIN DE SECURITE<br>TONY S2 SRC NORD*                     | BLOUSE STANDARD<br>PORTWEST 2852*                             |
| Laure<br>Soriano                        | Quantité : 1<br>Prix unitaire : 0,00 € <sup>TTC</sup><br><b>0,00 €</b> <sup>TTC</sup> | Quantité : 1<br>Prix unitaire : 32,81 € <sup>TTC</sup><br>◯ ◯ | Quantité : 1<br>Prix unitaire : 19,71 € <sup>TTC</sup><br>◯ ◯ |
|                                         |                                                                                       | 48 🗸                                                          | 🧠 Votre taille idéale : M                                     |
|                                         |                                                                                       | 39,37 € ™                                                     | T5XL -                                                        |
|                                         |                                                                                       | Telecharger la fiche technique                                | 23,65 € TTC<br>E Télécharger la fiche technique               |

#### Pour le chaussant

Sélectionner votre pointure.

#### Pour les vêtements

Vous devez impérativement cliquer sur Le module « Quelle est ma taille », qui vous indique la taille adaptée à votre morphologie en fonction des articles.

Aucun n'échange ne sera accepté si vous ne renseignez votre taille par ce biais, car les vêtements de travail ne taillent pas de la même manière que les vêtements de ville (il est donc possible qu'on vous propose une taille différente de vos achats habituels, confirmez la)

Si on vous êtes entre 2 tailles, toujours choisisir la taille au-dessus.

Quelle est ma taille ?

| e | Votre taille ide | éale en quelques     |
|---|------------------|----------------------|
|   | éta              | apes!                |
|   | D'abord dites-no | ous en plus sur vous |
|   | Âge *            | ans                  |
|   | Taille *         | cm   in              |
|   | Poids *          | kg lb                |
|   | Valider          | rmea infos           |

Répondre aux questions ci-dessus puis cliquer sur valider mes infos.

Ensuite répondre aux questions sur votre morphologie ainsi que vos habitudes de consommation, afin de trouver au mieux la correspondance des tailles :

| ) Pack                                                                                    | Informations                                                  | Sélection & taill                                          |
|-------------------------------------------------------------------------------------------|---------------------------------------------------------------|------------------------------------------------------------|
|                                                                                           | < Modifier mes infos                                          |                                                            |
| Taille<br>recommandée<br>Comparer le comfort<br>des tailes idéales pour<br>ma morphologie | La taille M semble<br>Si vous préférez un porter plu<br>taill | e idéale pour vous<br>s près du corps, envisagez la<br>e S |
| Guide des tailles                                                                         |                                                               | Recommandée                                                |
| •I Comparer mes<br>mensurations avec le<br>guide des tailles                              | s                                                             | м                                                          |
|                                                                                           | Bien ajustée<br>Légèrement<br>serrée                          | Légèrement<br>ample<br>Bien ajustée                        |
|                                                                                           | 0                                                             |                                                            |
|                                                                                           |                                                               | Plus ample + 32,8                                          |
|                                                                                           | 🗸 Choi                                                        | isir en M                                                  |
|                                                                                           | Une question, une remarque ? <u>Ecrivez nous</u>              | 39,37 €                                                    |

Choisir la taille proposée ou ajuster votre choix, valider.

Le module calculera votre taille idéale pour tous les articles du trousseau (sauf le chaussant).

Vérifier et cliquer sur la taille proposée pour la valider.

| AT UTA                               |      |
|--------------------------------------|------|
|                                      |      |
|                                      |      |
| 100                                  |      |
|                                      |      |
| BLOUSE STANDARD                      | )    |
| PORTWEST 2852*                       | 1    |
| Quantité : 1                         |      |
| Prix unitaire : 19,71 € <sup>⊤</sup> | тс   |
| $\circ \bigcirc$                     |      |
| Wotre taille idéale :                | м    |
| TM*                                  | •    |
| 23,65 € ™                            |      |
| Télécharger la fiche techn           | ique |

Après vérification, cliquer sur Valider

#### Articles au choix

Pour certains articles, votre établissement vous offre le choix entre 2 modèles. Cliquer sur le bouton orange <u>CHOIX</u> en haut de l'article désiré puis sélectionner votre taille.

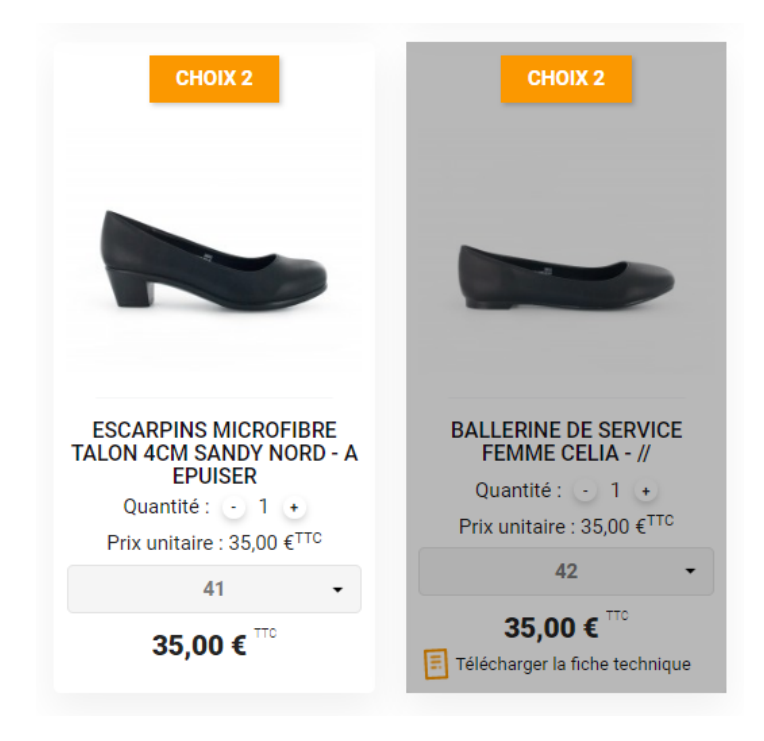

#### **Couleurs au choix**

Pour certains articles, votre établissement vous offre le choix entre 2 couleurs. Cliquer sur la couleur désirée puis sélectionner votre taille.

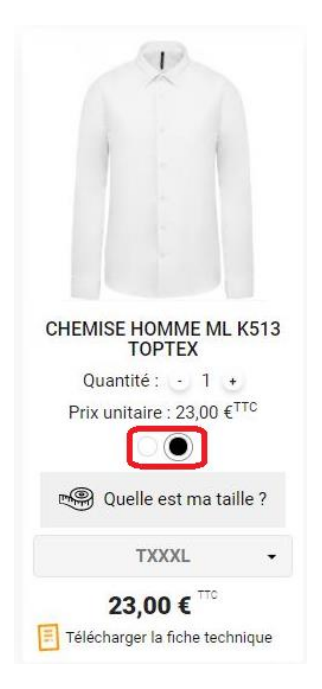

#### Articles en option

Certains articles qui ne sont pas dans votre trousseau de base vous sont proposés en option. Ces articles apparaissent <u>« En option »</u> et peuvent être ajoutés ou supprimés du trousseau.

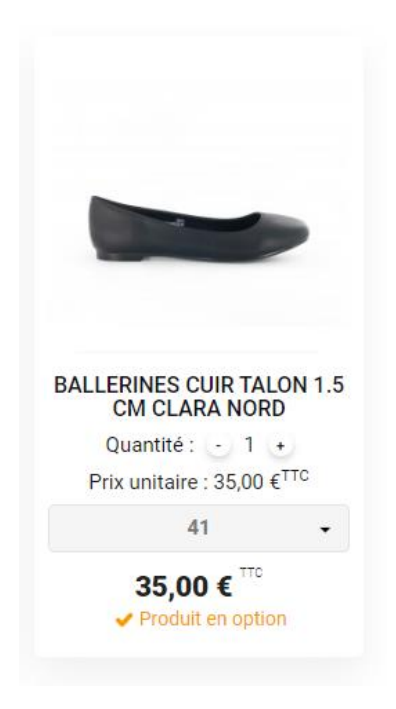

#### Sélectionner votre adresse de livraison ou créer une adresse de livraison différente :

| 1                                                                                                    | 2            | 3                 | 4                              |
|----------------------------------------------------------------------------------------------------|--------------|-------------------|--------------------------------|
| Votre commande                                                                                        | Adresses     | Livraison         | Résumé & Validation            |
| Adresse de livraison                                                                                  |              |                   |                                |
| 🕑 Utiliser l'adresse de livrai                                                                        | son actuelle |                   |                                |
| Laure Soriano<br>avenue François Mitterrand<br>avenue François Mitterrand<br>33700 Merignac<br>FRANCE |              | 🔿 Utiliser une ad | dresse de livraison différente |
| 0613070000                                                                                            |              |                   |                                |
| 0613070000<br>≁Modifier <b>∎</b> :                                                                    | Jupprimer    |                   |                                |

**Continuer** 

#### Sélectionner le mode de livraison :

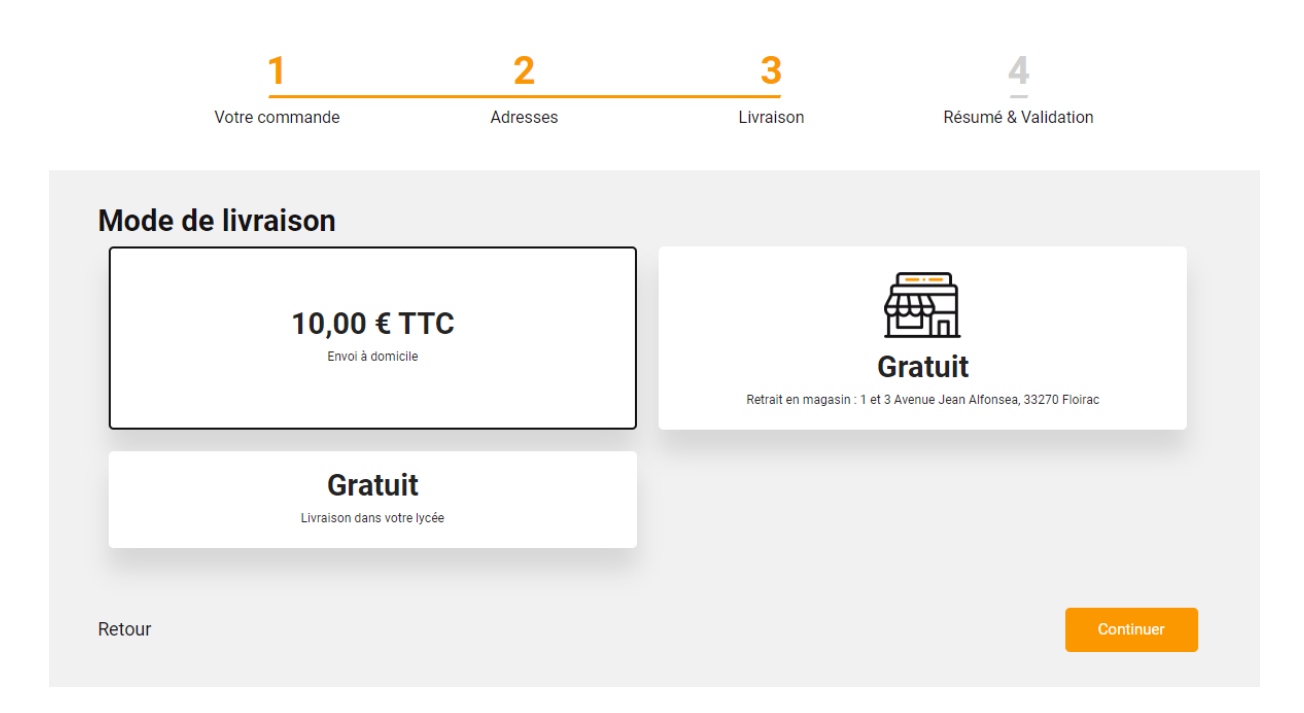

**Continuer** 

Vérifier le récapitulatif de la commande, quantités et produits.

|                                                                                  | BLOUSE POLY COTON 2852 PORT<br>Référence XO : X070303_T4XL_BLANC<br>COULEUR: BLANC<br>TAILLE VETEMENTS: T4XL |                                                                 | Adresse de livraison<br>Marion Kirat<br>15 avenue de la liberté |
|----------------------------------------------------------------------------------|----------------------------------------------------------------------------------------------------|-----------------------------------------------------------------|-----------------------------------------------------------------|
|                                                                                  | Quantité : 2                                                                                                 | Total : 30,00 € TTC                                             | Appt 5<br>33270 Floirac<br>FRANCE                               |
|                                                                                  | BALLERINES CUIR TALON 1.5 CM CLARA NORD<br>Référence X0 : X051986_41<br>Pointures: 41                        |                                                                 | 0698523654                                                      |
|                                                                                  | Quantité : 2                                                                                                 | Total : 70.00 € TTC                                             | Valider ma commande                                             |
| o <b>tal produit</b><br>otal produit                                             | sttC:<br>sht:                                                                                                | <b>100,00 €</b><br>83,34 €                                      |                                                                 |
| otal produit<br>otal produit<br>rais de port<br>rais de port                     | sTTC:<br>sHT:<br>TTC:<br>HT:                                                                                 | 100,00 €<br>83,34 €<br>10,00 €<br>8,33 €                        |                                                                 |
| otal produit<br>otal produit<br>rais de port<br>rais de port<br>OTAL À PAY       | STTC:<br>SHT:<br>TTC:<br>HT:<br>PAYER TTC<br>FER HT:                                                         | 100,00 €<br>83,34 €<br>10,00 €<br>8,33 €<br>110,00 €<br>91,68 € |                                                                 |
| tal produit<br>tal produit<br>ais de port<br>ais de port<br>DTAL À<br>DTAL À PAV | s TTC :<br>s HT :<br>TTC :<br>HT :<br>PAYER TTC<br>fER HT :<br>yen de paiement                               | 100,00 €<br>83,34 €<br>10,00 €<br>8,33 €<br>110,00 €<br>91,68 € |                                                                 |
| otal produit<br>otal produit<br>rais de port<br>OTAL À<br>OTAL À PAY             | STTC:<br>SHT:<br>TTC:<br>HT:<br>PAYER TTC<br>fer HT:<br>yen de paiement<br>par chèque                        | 100,00 €<br>83,34 €<br>10,00 €<br>8,33 €<br>110,00 €<br>91,68 € |                                                                 |

Pour les trousseaux qui sont à régler à votre établissement, il n'y a pas de moyen de paiement à sélectionner. Le règlement se fera directement à votre établissement à la remise de votre commande.

Pour les trousseaux qui sont à régler à XO Sécurité, sélectionner votre mode de règlement :

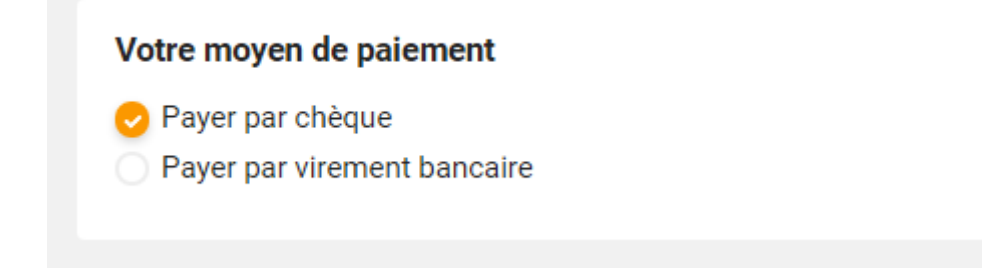

Cliquer sur Valider ma commande

|                              | Découvrez XO XO Pack Contact | 0 articles               |
|------------------------------|------------------------------|--------------------------|
| Mon compte                   |                              | →] <u>Déconnexion</u>    |
|                              |                              |                          |
| <b>1</b><br>Mes informations | Mes adresses de livraison    | Ties commandes           |
| E<br>Mes factures            | Mes statistiques             | RGPD - Mes données perso |
|                              | →]<br>Déconnexion            |                          |

#### Vous pouvez suivre votre commande dans l'onglet Mes commandes

Le statut des commandes est affiché. Vous pouvez également consulter le détail de votre commande ou utiliser la fonctionnalité Recommander pour passer une nouvelle commande contenant les mêmes articles:

| 🌜 05 56 37 80 01 | XO Sécurité habille et protège tous les professionnels |                  |                        |                   |          | 2 Constance Dupin |  |
|------------------|--------------------------------------------------------|------------------|------------------------|-------------------|----------|-------------------|--|
|                  | Pécouvrez XO X                                         | D Pack Expert Wo | ork Service Cook Me    | étiers Déstockage | Contact  | Q Garticles       |  |
| Mes comn         | Mes commandes →] Déconnexion                           |                  |                        |                   |          |                   |  |
| Référence        | Date                                                   | Prix total       | Statut                 |                   |          |                   |  |
| <u>W-0331109</u> | 25/03/2020                                             | 130,33 € HT      | Commande acceptée      |                   | ommander | Détails 🗸         |  |
| <u>W-1491692</u> | 16/03/2020                                             | 216,63 € HT      | Commande acceptée      | C Reco            | ommander | Détails >         |  |
| <u>W-1455748</u> | 16/03/2020                                             | 135,13 € HT      | Commande acceptée      | C Reco            | ommander | Détails >         |  |
| <u>W-9711371</u> | 16/03/2020                                             | 449,19 € HT      | Commande acceptée      | C Reco            | ommander | Détails >         |  |
| <u>W-5558745</u> | 13/03/2020                                             | 54,80 € HT       | Expédié                | C Reco            | ommander | Détails >         |  |
| <u>W-7737280</u> | 12/03/2020                                             | 54,80 € HT       | En cours de préparatio | n 📿 Reco          | ommander | Détails >         |  |

En cas d'erreur, ou de modification souhaitée, vous pouvez contacter le service client au 0556378001 du lundi au vendredi de 8h30 à 12h30 et de 13h30 à 17h30 ou à l'adresse mail : commercial@xo-securite.com

ATTENTION l'ordinateur garde en mémoire vos tailles. Pour effacer les données de taille si

vous utilisez le même ordinateur ou si votre morphologie a évoluée, cliquer sur

🖷 Votre taille idéale : M

Cliquer sur Modifier mes infos :

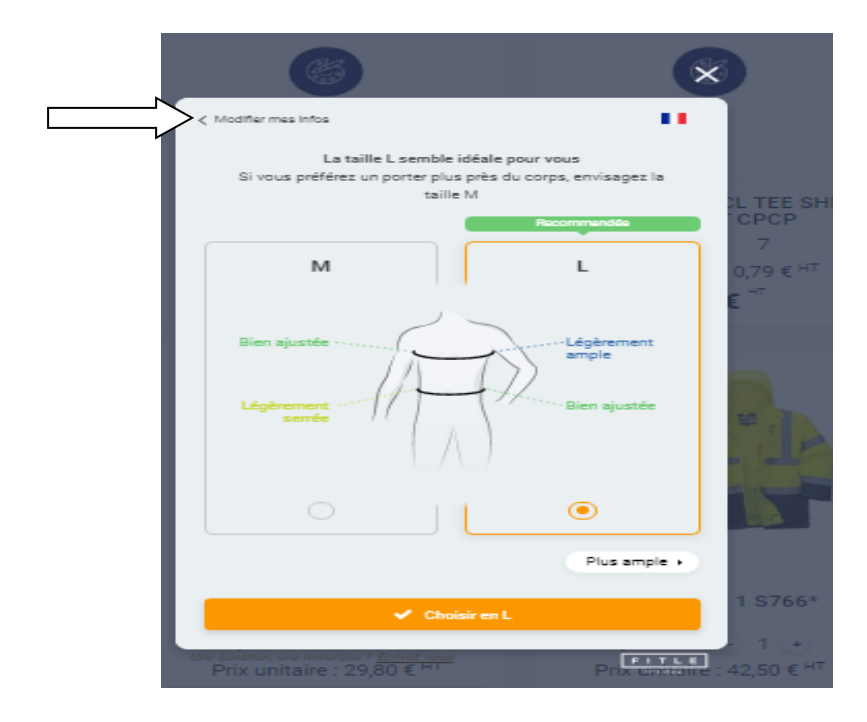